## Tracking Student Times in Blackboard Collaborate

The session **View Report** provides an overview of when participants joined and left sessions. It also gives you an idea of how long participants were present in the session on average.

To find and review the session roster:

Step 1: Click on Session Options, the circle with the three dots.

Step 2: Click on the View reports option in the menu.

| Blackboard Collaborate Ultra |                     |
|------------------------------|---------------------|
| E Sessions                   | ه 🎝                 |
| Course Room<br>Unlocked      | Get launch link     |
| Create Session               | F 🗞 Copy guest link |
| No scheduled sessions.       | Ø Edit settings     |
|                              | View reports        |
|                              | ⊘ Lock course room  |

Both Course Room and the scheduled sessions have View Reports, to review reports for previous sessions, change the Filter by view to **All Previous Sessions**.

| Blackboard Collaborate              | Ultra                                   |                                     |  |   |  |
|-------------------------------------|-----------------------------------------|-------------------------------------|--|---|--|
|                                     | Sessions                                |                                     |  | Ø |  |
| Course Room<br>Unlocked (available) |                                         |                                     |  |   |  |
| Create Session                      | Filter by All Upcoming Sessions 👻       |                                     |  |   |  |
|                                     | No scheduled sessions<br>Create Session | All Upcor<br>All Previo<br>Sessions |  |   |  |

Step 3: After selecting View Reports, select the View report link to see the full report.

| X Reports: Attendance Demo |                   |           |          |                  |      |  |
|----------------------------|-------------------|-----------|----------|------------------|------|--|
|                            |                   |           | Filt     | ter by All Repor | ts 🔻 |  |
| Start time                 | End time          | Attendees | Duration | Attendance       |      |  |
| 5/28/20, 11:22 AM          | 5/28/20, 12:52 PM | 6         | 01:29:02 | View report      |      |  |
|                            |                   |           |          |                  |      |  |

**Step 4**: Select a **View Join Details** icon to view when and how long people joined the session.

**Step 5:** Select **Export to CSV** to download the report as a spreadsheet.

| ×                                                                                                    | < Attendar                   | ice Demo Re | port             |               |               |               |       |     |
|----------------------------------------------------------------------------------------------------|------------------------------|-------------|------------------|---------------|---------------|---------------|-------|-----|
| Session details                                                                                                    |                              |             |                  |               |               |               |       | Q   |
| Thursday, May 28, 2020<br>11:22 AM — 12:52 PM                                                                                                    | Name                         | Role        | Attendee<br>Type | First<br>join | Last<br>leave | Total<br>time | Joins |     |
| Attendees<br>6                                                                                                    |                              |             |                  | 11:22         | 11:32         |               |       |     |
| Average time in session<br>00:24:15<br>Tools<br>Export Report<br>Printable<br>Export to CSV<br>Support<br>Session ID<br>id:e65a37e1ec624d9bb1536ea74f25ea | Larry Mullen                 | Moderator   | Integration      | AM            | AM            | 00:09:09      | 1     |     |
|                                                                                                    | Dave Evans                   | Participant | Integration      | 11:24<br>AM   | 12:46<br>PM   | 01:21:57      | 1     |     |
|                                                                                                    | Adam Clayton                 | Participant | Integration      | 11:25<br>AM   | 11:32<br>AM   | 00:07:00      | 1     |     |
|                                                                                                    | Joo Haldeman                 | Moderator   | Integration      | 11:30<br>AM   | 11:30<br>AM   | 00:00:13      | 1     |     |
|                                                                                                    | Joo Haldeman_Previ<br>ewUser | Participant | Integration      | 11:30<br>AM   | 11:47<br>AM   | 00:12:58      | 2     | *** |
|                                                                                                    | Larry Mullen_Previe<br>wUser | Participant | Integration      | 11:44<br>AM   | 12:42<br>PM   | 00:58:32      | 1     |     |
|                                                                                                    |                              |             |                  |               |               |               |       |     |